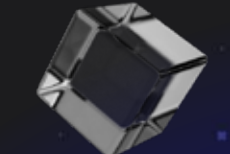

BlockDA

Connect Walle

Trust Wallet

Plus Wallet

Binance 1

Coint

>

MetaMask

4-20 1

3

1

 $\bigcirc$ 

P

5

C

4:20 1

BlockDAG

al 🕆 🗖

4:20 7

Home

ATP BlockDAG Server

0.82 BDAG/h

\* BOAG

DAG XI

80

O

1

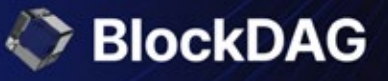

### Experience the future

Immerse yourself in tomorrow, today where innovation meets imagination.

SWIPE ME

# **User Guide for X1 Miner App**

Phase 1 / Date: 18-06-2024

### **BDAG Screen**

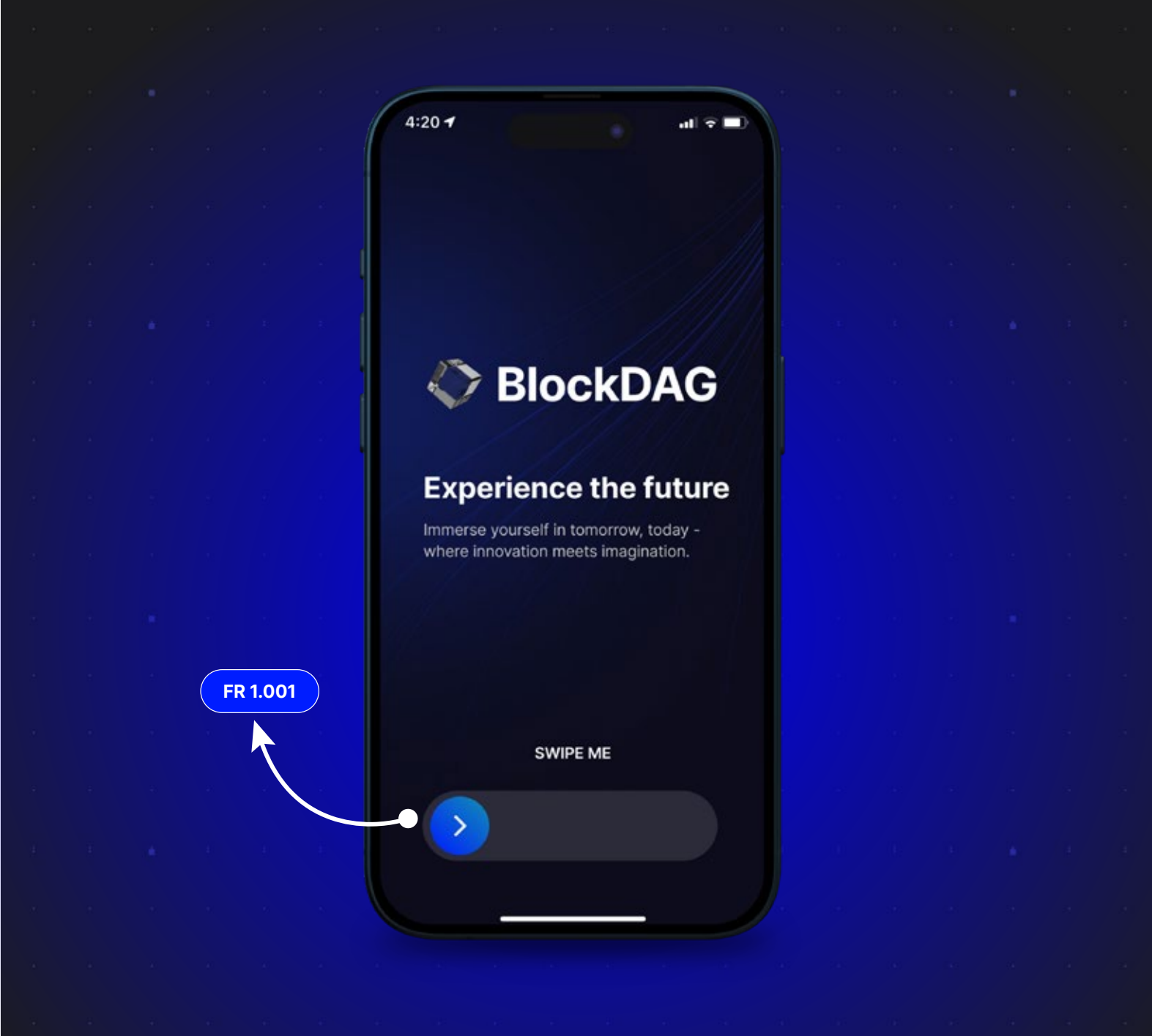

FR 1.001

The user must swipe right on the **"Swipe Me"** button on the app's main screen. Swiping right will allow users to create an account on the BlockDAG application.

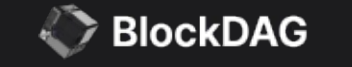

# Sign Up Screen 4:20 al 🕆 🗖 BlockDAG Your gateway to the most advanced Layer 1 FR 2.002 Blockchain Get started by verifying your identity Continue with phone number Already have an account? Sign In FR 2.002

#### FR 2.001

The user signs up on the platform by clicking the **"Continue with Phone Number"** option.

#### FR 2.002

If the user already has an account in the BlockDAG app, they need to click on the **"Sign In"** text beneath the **"Continue with phone number"** button.

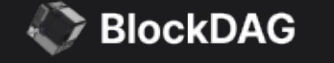

### **Enter Phone Number Screen**

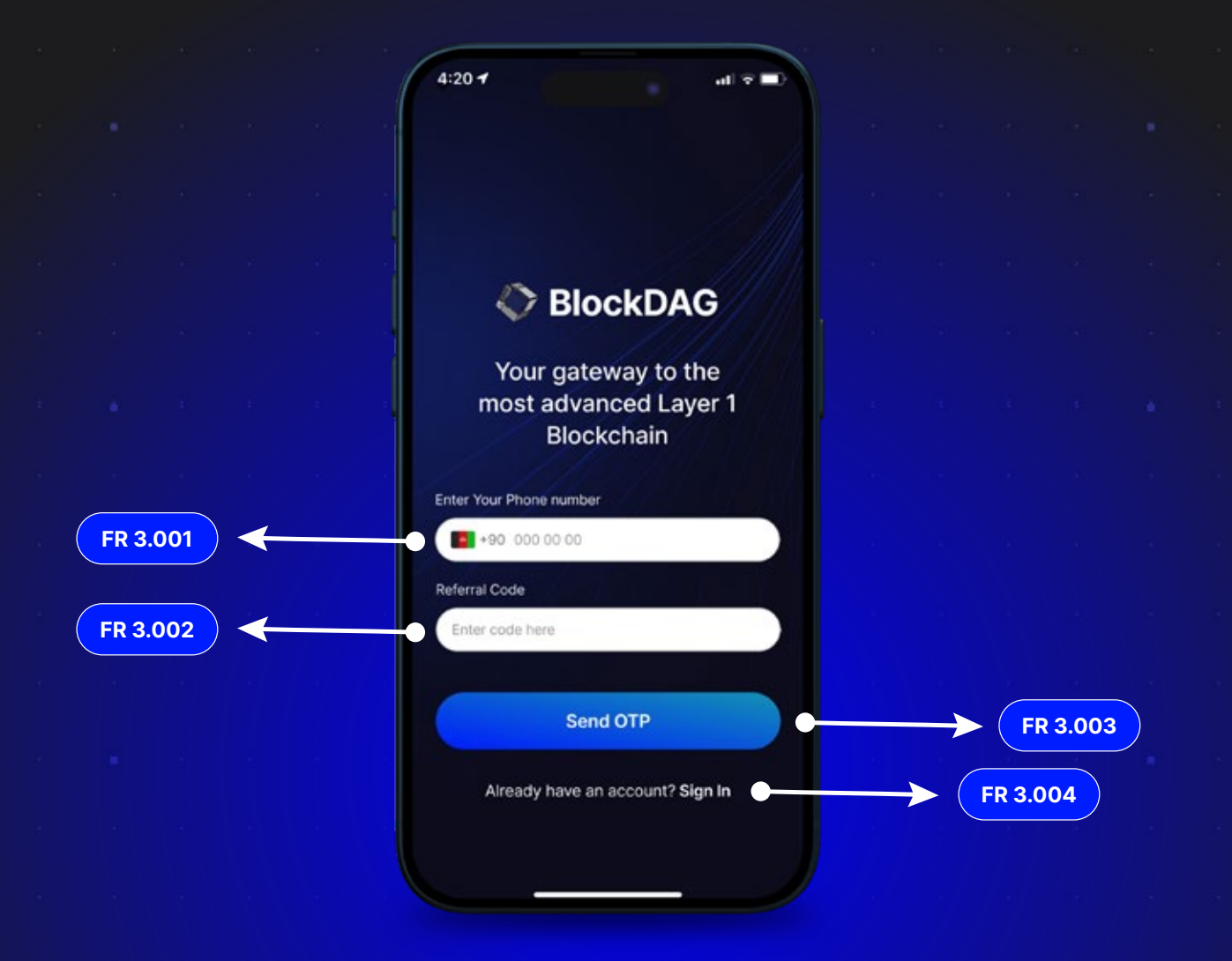

#### FR 3.001

The user needs to first choose the country code and then enter their phone number in the given field.

#### FR 3.002

The user can enter a referral code if they received it on their phone number from other registered BlockDAG users. *"This is an optional field".* 

#### FR 3.003

After entering their phone number, users need to click on the "Send OTP" button.

#### FR 3.004

If a user doesn't have an account, they can register themselves on BlockDAG.

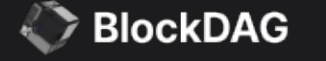

### Verify OTP Screen

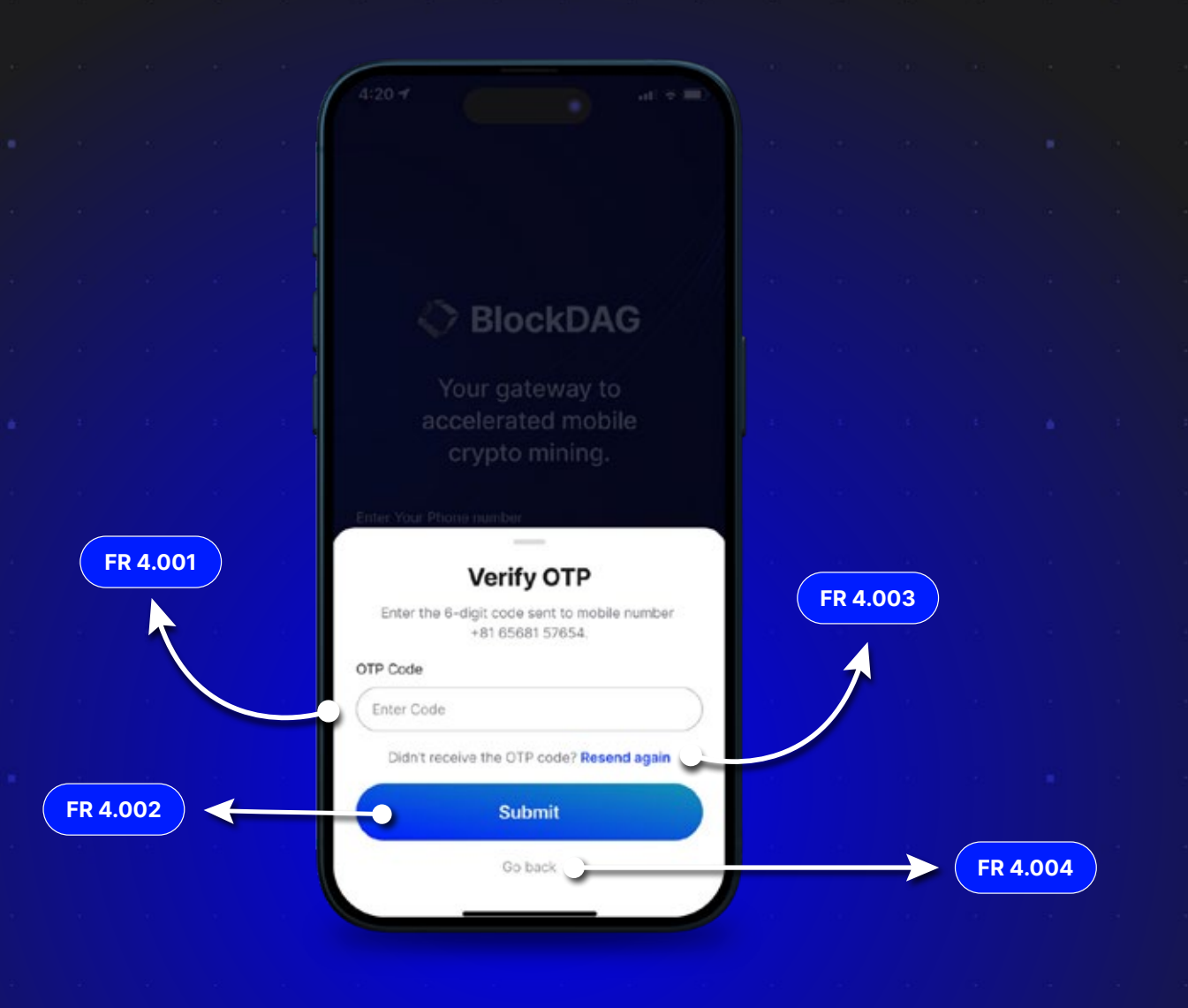

#### FR 4.001

The user needs to enter the 4-digit OTP they received on their registered phone number.

#### FR 4.002

The user can resend the OTP to their phone number if the OTP has expired or they entered it incorrectly, allowing them to receive a new one.

#### FR 4.003

When the user enters the correct OTP, they should click the submit button.

#### FR 4.004

If the user wants to return to the previous sign-up screen, they just need to click on the **"Go Back"** text.

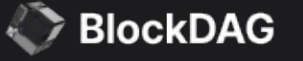

# Sign In Screen

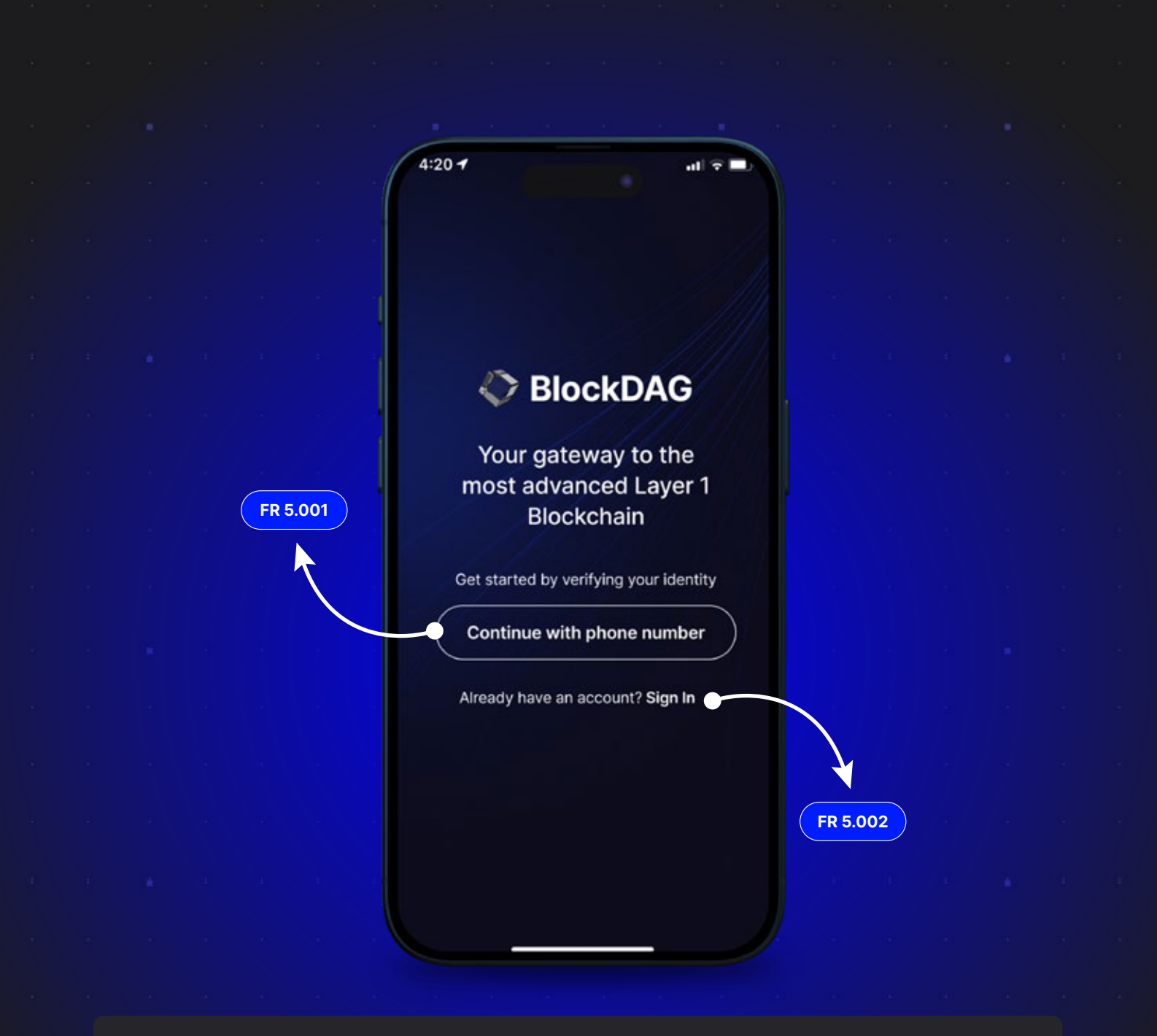

FR 5.001

To sign in to the application, the user simply needs to click the **"Sign In"** button.

FR 5.002

If a user doesn't have an account, they can register themselves on BlockDAG.

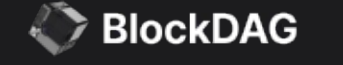

### **Enter Your Phone Number Screen**

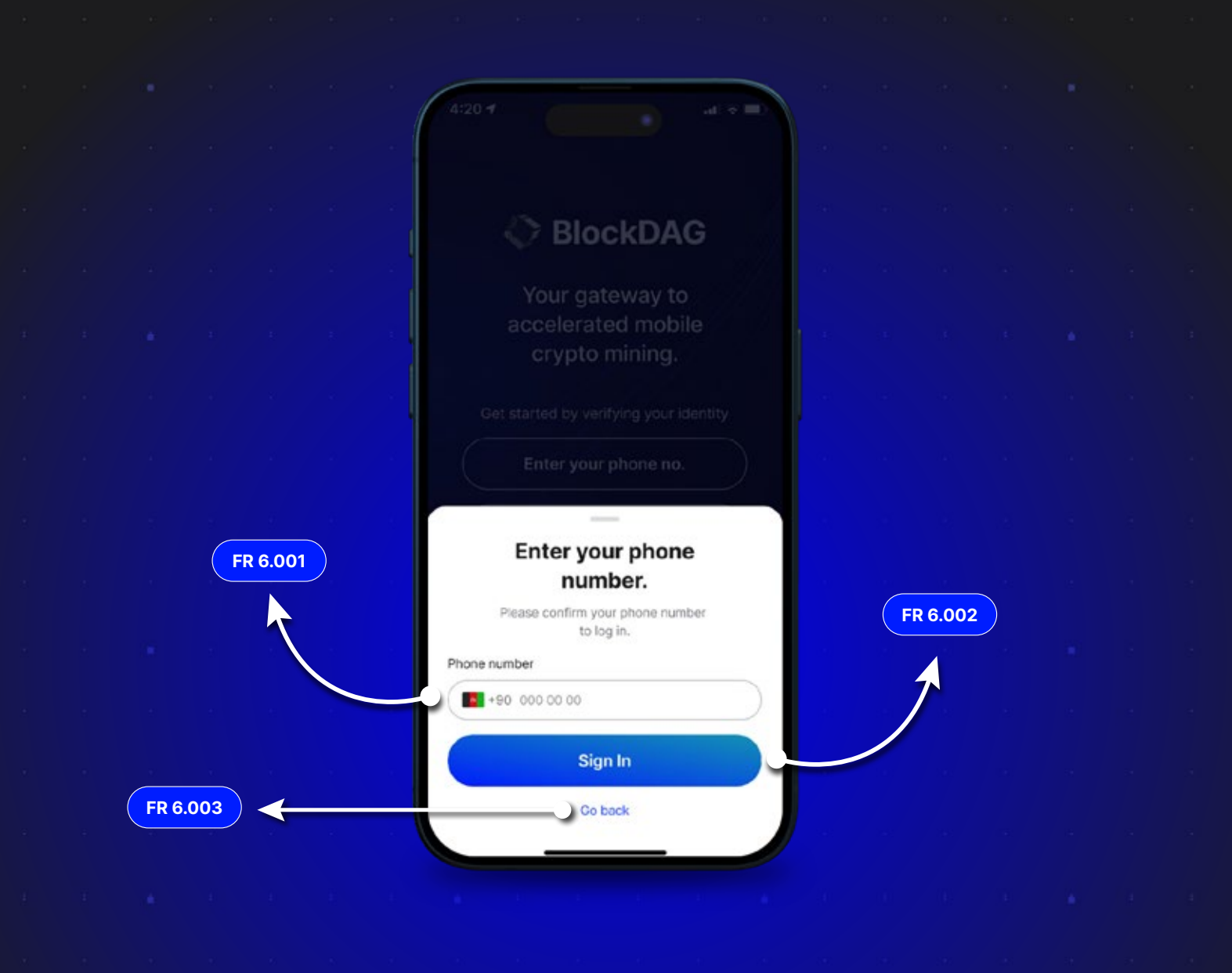

#### FR 6.001

The user needs to first choose the country code and then enter their phone number in the given field.

#### FR 6.002

After entering the phone number, the user should click the "Sign In" button

#### FR 6.003

If the user wants to return to the previous sign-up screen, they just need to click on the **"Go Back"** text.

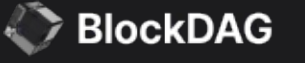

|          |  | 4:20 <b>1</b> at =                                               |               |      |       |  |
|----------|--|------------------------------------------------------------------|---------------|------|-------|--|
|          |  |                                                                  |               |      |       |  |
|          |  |                                                                  |               |      |       |  |
|          |  |                                                                  |               |      |       |  |
|          |  | BlockDAG                                                         |               |      |       |  |
|          |  | Your gateway to<br>accelerated mobile<br>crypto mining.          |               |      |       |  |
|          |  | Enter Your Phone number                                          |               |      |       |  |
|          |  | Verify OTP                                                       |               |      |       |  |
|          |  | Enter the 6-digit code sent to mobile number<br>+81 65681 57654. |               |      |       |  |
|          |  | OTP Code                                                         |               |      |       |  |
| FR 7.001 |  | Enter Code                                                       |               |      |       |  |
|          |  | Didn't receive the OTP code? Resend again                        | $\rightarrow$ | FR 7 | 7.002 |  |
| FR 7.003 |  | Submit                                                           |               |      |       |  |

#### FR 7.001

The user needs to enter the 4-digit OTP they received on their registered phone number.

#### FR 7.002

The user can resend the OTP to their phone number if the OTP has expired or they entered it incorrectly, allowing them to receive a new one.

#### FR 7.003

When the user enters the correct OTP, they should click the submit button.

#### FR 7.004

If the user wants to return to the previous sign-up screen, they just need to click on the **"Go Back"** text.

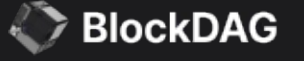

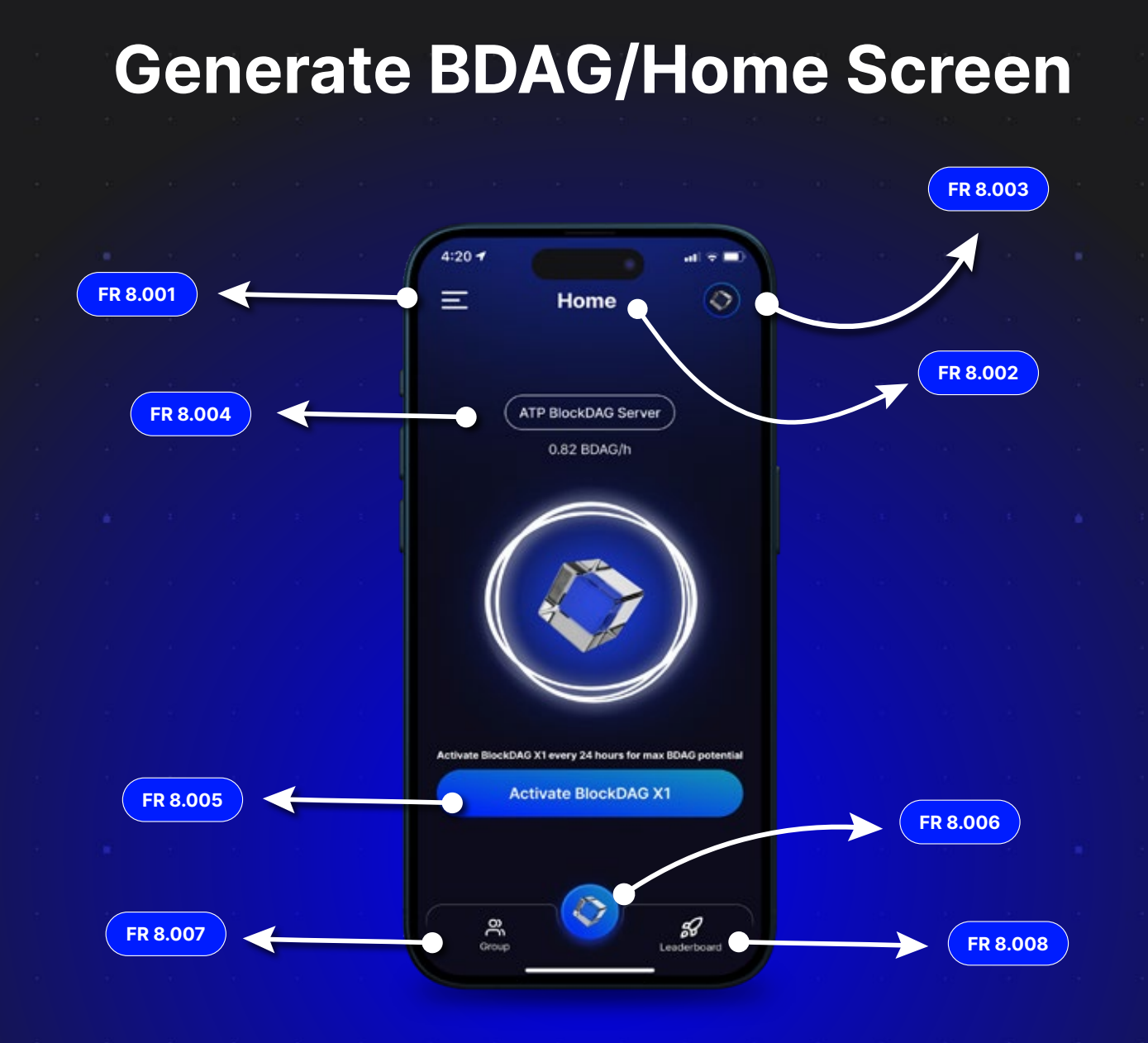

#### FR 8.001

The user can access the available options in the side menu.

### FR 8.002

When the user clicks on the **"Activate BlockDAG X1"** button, the "Home" text will change to "BDAG Balance". This shows the BDAG coins they've earned on the platform.

### FR 8.003

The BDAG icon will be GIF only.

#### FR 8.004

Users can switch between the servers available on the BlockDAG network.

#### FR 8.005

To start generating BDAG coins, the user needs to click the **"Activate BlockDAG X1"** button and generating timer will start.

#### FR 8.006

This is the home button. When clicked, it brings the user back to the Generate BDAG screen.

#### FR 8.007

The group button, when clicked, lets the user share the referral link.

#### FR 8.008

The "Leaderboard" button takes the user to the section where they can view the top 50 BlockDAG X1 miners. You can filter the last week, month and year.

Copyright, 2024. All Rights Reserved

BlockDAG

### **Group Screen**

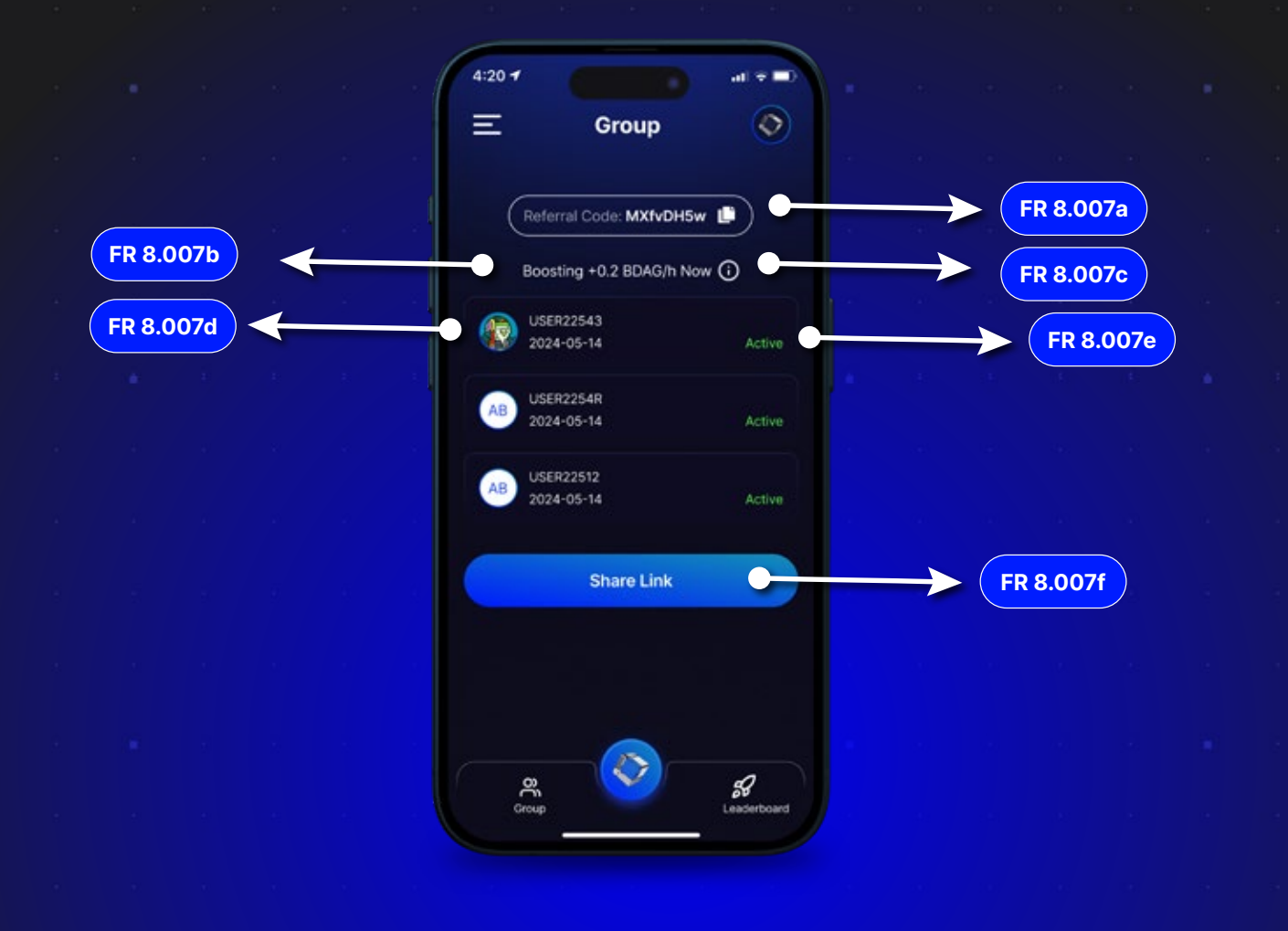

#### FR 8.007a

The user can locate their referral code to share it with others.

#### FR 8.007d

The user can locate their referral code to share it with others.

#### FR 8.007b

The boosting amount shows how many BDAG coins the user has generated per hour up to now.

#### FR 8.007e

This displays whether the user has joined the platform. If they have joined, the status will be **"Active"**, if

they have not joined yet, the status will show as **"Pending".** 

#### FR 8.007c

Users can see information about how their mining rate increases as they invite more users. They can monitor the number of users who have used their referral code below.

#### FR 8.007f

To share the referral link with other users, simply click on the **"Share Referral Link"** button.

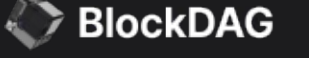

## Side Menu Screen

|  |   |         |   | 4:20 <b>-</b> |  |
|--|---|---------|---|---------------|--|
|  |   |         |   | X SlockDAG    |  |
|  |   |         |   | Home          |  |
|  | F | R 8.001 | a | 兴 Group       |  |
|  |   | e e     |   | 🖌 Leaderboard |  |
|  |   |         |   | Ø Settings    |  |
|  |   |         |   | ⑦ FAQ         |  |
|  |   |         |   | (→ Sign out   |  |
|  |   |         |   |               |  |
|  |   |         |   |               |  |
|  |   |         |   |               |  |
|  |   |         |   |               |  |
|  |   |         |   |               |  |
|  |   |         |   |               |  |
|  |   |         |   |               |  |
|  |   |         |   |               |  |

#### FR 8.001a

The cross button lets the user close the side menu and return to the previous screen.

HomeGroupLeaderboard

Settings FAQs

Sign Out

💸 BlockDAG

### **Setting Screen**

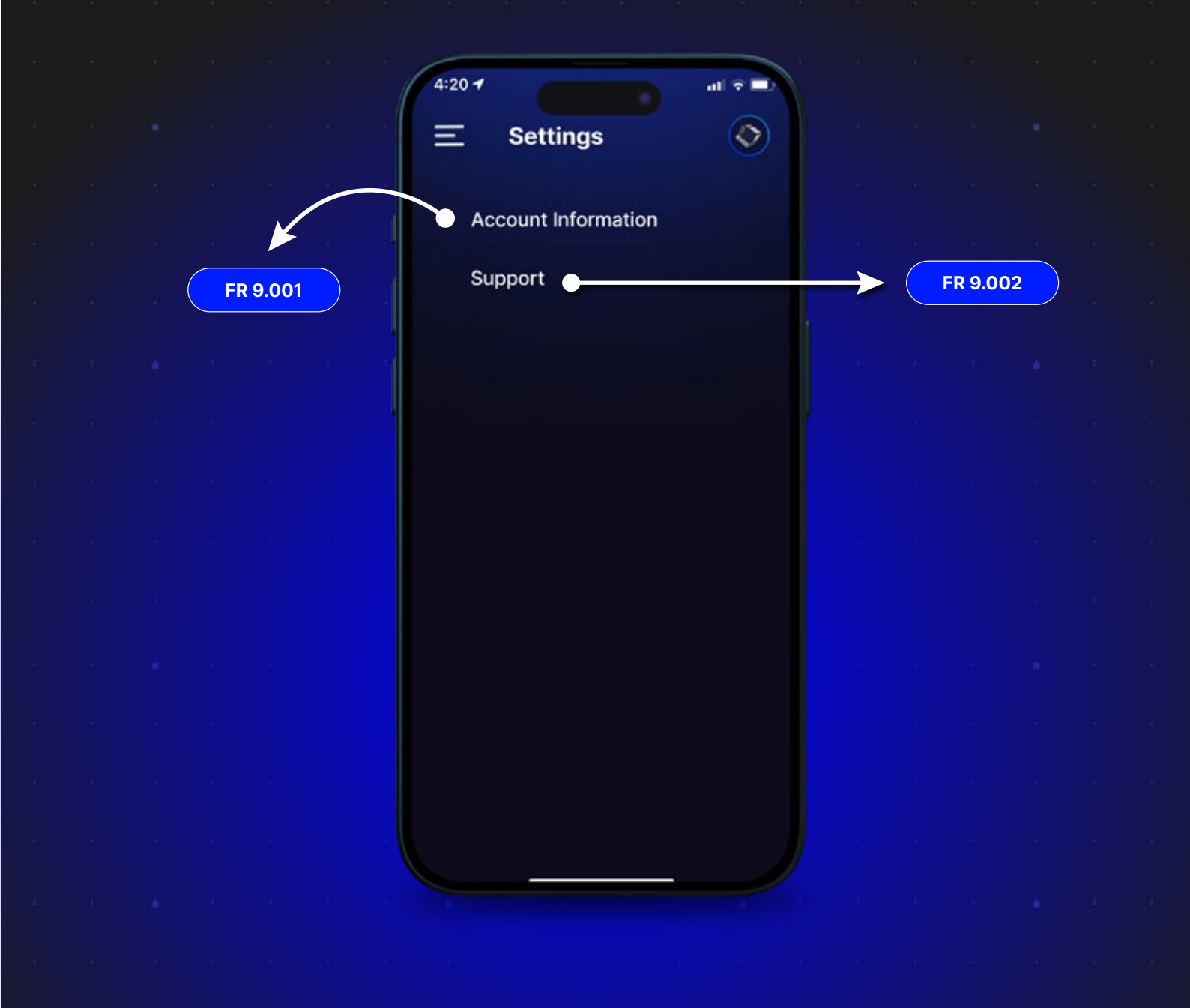

#### FR 9.001

This takes the user to the account settings screen where they can change their username and view other account details.

#### FR 9.002

The user can raise a ticket. An alert box will open, providing the email address where they can send their queries.

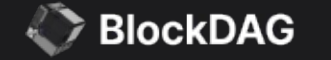

### **Support Pop-Up**

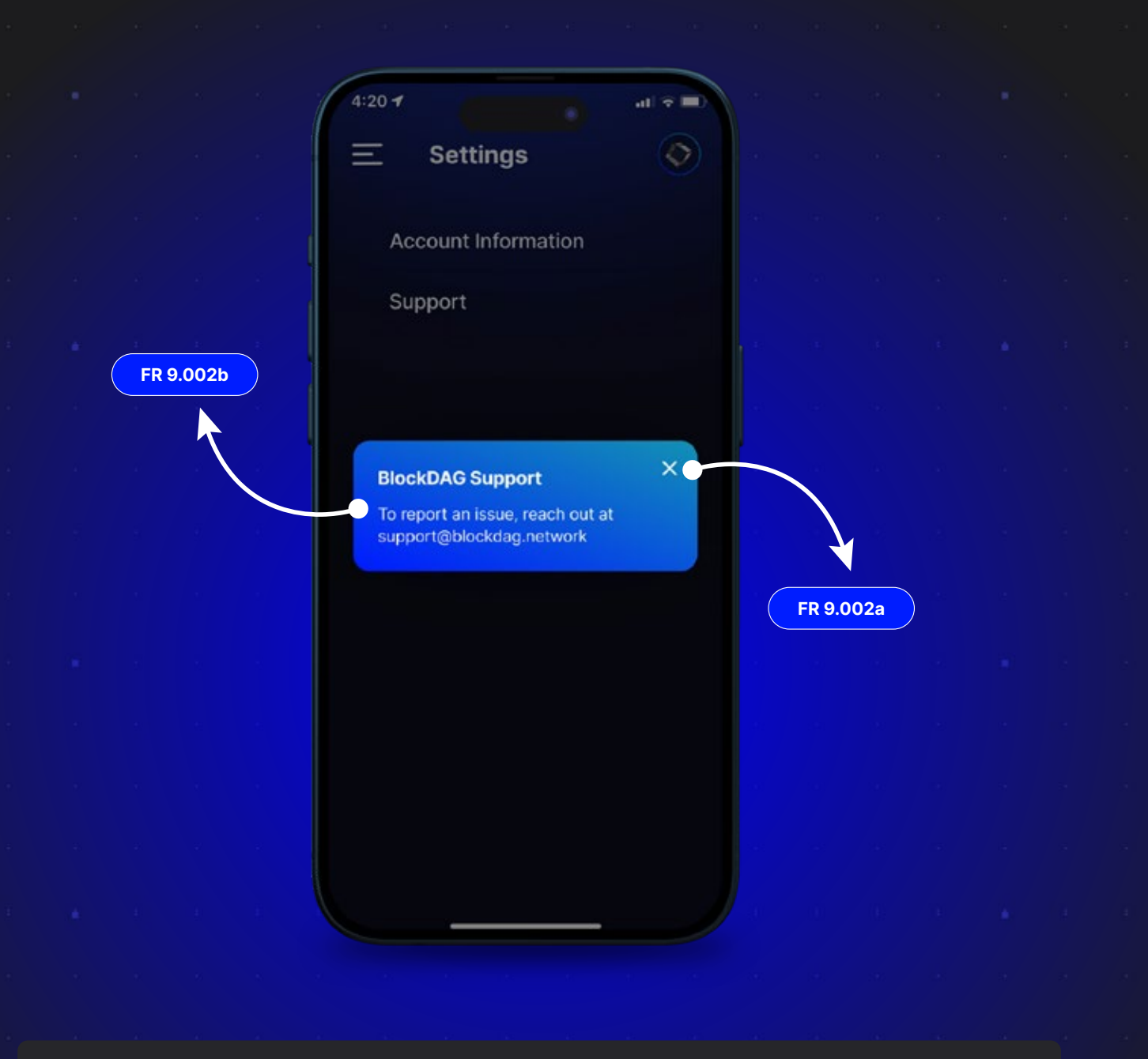

#### FR 9.002a

User when clicks on cross will take the user to the settings screen.

#### FR 9.002b

This pop-up shows the email address where users can send their questions if they have any problems with the application.

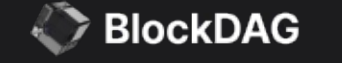

### **Account Setting**

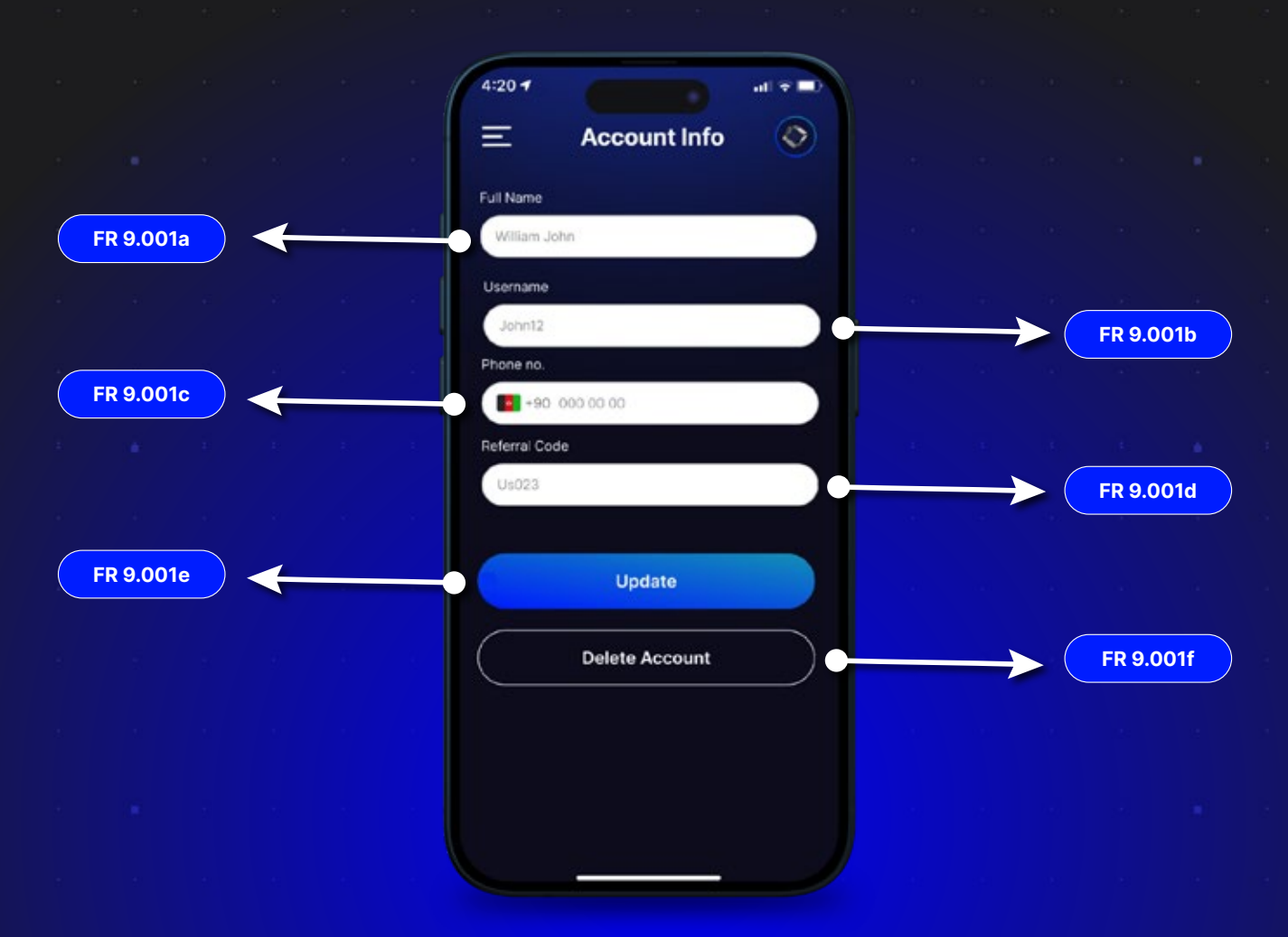

#### FR 9.001a

Users can edit their full name in this field, which accepts alphabetic characters only. The full name must be between 2 and 20 characters long.

#### FR 9.001b

Users can edit their username, which must be between 2 to 20 characters long and can hyphens (-).

#### FR 9.001c

This field displays the user's phone number, which cannot be edited. It is the registered phone number of the user. This only contain alphabets and field will be in disabled form.

#### FR 9.001d

This field displays the referral code that the user used to join the platform. This field will be in disabled form.

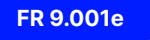

Clicking the "Update" button allows the user to update their account by saving the changes.

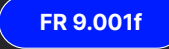

When the user clicks on the "Delete Account" button, their account will be scheduled for permanent deletion after 30 days. If the user logs in again during this period, the account will be reactivated. If not, it will be permanently deleted.

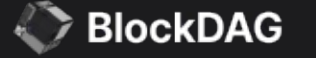

# **FAQs Screen**

|     |         |        |        | A:20      | 0.4                                      |                                                                                                    |                                      |                                 |                                       | Ň     |        |        |       |      |  |
|-----|---------|--------|--------|-----------|------------------------------------------|----------------------------------------------------------------------------------------------------|--------------------------------------|---------------------------------|---------------------------------------|-------|--------|--------|-------|------|--|
|     |         |        |        | 4.20      |                                          |                                                                                                    |                                      |                                 |                                       |       |        |        |       |      |  |
|     |         |        |        | Ξ         |                                          | ŀ                                                                                                    | FAG                                  | 2                               |                                       | 2     |        |        |       |      |  |
|     |         |        |        |           |                                          |                                                                                                    |                                      |                                 |                                       |       |        |        |       |      |  |
|     |         |        | 8 (    | Ho        | ow to invit                              | te users'                                                                                                    | ?                                    |                                 | -                                     | •     |        |        |       |      |  |
|     |         |        |        | To        | invite users                             | s, you can                                                                                                    | copy you                             | r referral c                    | ode from the                          |       |        |        |       |      |  |
|     |         |        |        | Alto      | ernatively, y<br>ers need to             | you can d<br>use your                                                                                                    | irectly pre<br>referral c            | ess the Sha<br>ode during       | re button.<br>registration            |       |        | 1      | 1     |      |  |
|     |         |        |        | to        | be linked to                             | your acc                                                                                                    | ount.                                |                                 |                                       |       |        | FR 1   | 0.001 |      |  |
|     |         |        |        | w         | hat am I b                               | oosting                                                                                                    | when I i                             | nvite?                          | -                                     |       |        |        |       |      |  |
|     |         |        |        | W         | nen you invi                             | ite others                                                                                                    | using you                            | r referral co                   | ode, you're                           |       |        |        |       |      |  |
|     |         |        |        | BD<br>pet | osting your<br>AG coins. T<br>twork beco | he more in more in more in more in the more in the mor | and poten<br>users you<br>ch can lea | tially increative invite, the l | asing your<br>larger your<br>ced BDAG |       |        |        |       |      |  |
|     |         |        |        | coi       | in generatio                             | on opport                                                                                                    | unity and                            | rewards.                        |                                       |       |        |        |       |      |  |
|     |         |        |        |           |                                          |                                                                                                    |                                      |                                 |                                       |       |        |        |       |      |  |
|     |         |        |        |           |                                          |                                                                                                    |                                      |                                 |                                       |       |        |        |       |      |  |
|     |         |        |        |           |                                          |                                                                                                    |                                      |                                 |                                       |       |        |        |       |      |  |
|     |         |        |        |           |                                          |                                                                                                    |                                      |                                 |                                       |       |        |        |       |      |  |
|     |         |        |        |           |                                          |                                                                                                    |                                      |                                 |                                       |       |        |        |       |      |  |
|     |         |        |        |           |                                          |                                                                                                    |                                      |                                 |                                       |       |        |        |       |      |  |
|     |         |        |        |           |                                          |                                                                                                    |                                      |                                 |                                       |       |        |        |       |      |  |
|     |         |        |        |           |                                          |                                                                                                    |                                      |                                 |                                       |       |        |        |       |      |  |
|     |         |        |        |           |                                          |                                                                                                    |                                      |                                 |                                       |       |        |        |       |      |  |
|     |         |        |        |           |                                          |                                                                                                    |                                      |                                 |                                       |       |        |        |       |      |  |
|     |         |        |        |           |                                          |                                                                                                    |                                      |                                 |                                       |       |        |        |       |      |  |
|     |         |        |        |           |                                          |                                                                                                    |                                      |                                 |                                       |       |        |        |       |      |  |
|     |         |        |        |           |                                          |                                                                                                    |                                      |                                 |                                       |       |        |        |       |      |  |
|     | FR 10.0 | 001    |        |           |                                          |                                                                                                    |                                      |                                 |                                       |       |        |        |       |      |  |
| The | e plus  | s icor | lets t | tile to   | ser ex                                   |                                                                                                    | d the                                | FAQ                             | tile, a                               | nd cl | ickinę | g on t | he m  | inus |  |
| ico |         | retu   | nrine  |           |                                          | ngin                                                                                                    | เล่า รับ                             | ate.                            |                                       |       |        |        |       |      |  |
|     |         |        |        |           |                                          |                                                                                                    |                                      |                                 |                                       |       |        |        |       |      |  |
|     |         |        |        |           |                                          |                                                                                                    |                                      |                                 |                                       |       |        |        |       |      |  |
|     |         |        |        |           |                                          |                                                                                                    |                                      |                                 |                                       |       |        |        |       |      |  |
|     |         |        |        |           |                                          |                                                                                                    | Bloc                                 | :kDA                            | ١G                                    |       |        |        |       |      |  |

### **Leaderboard Screen**

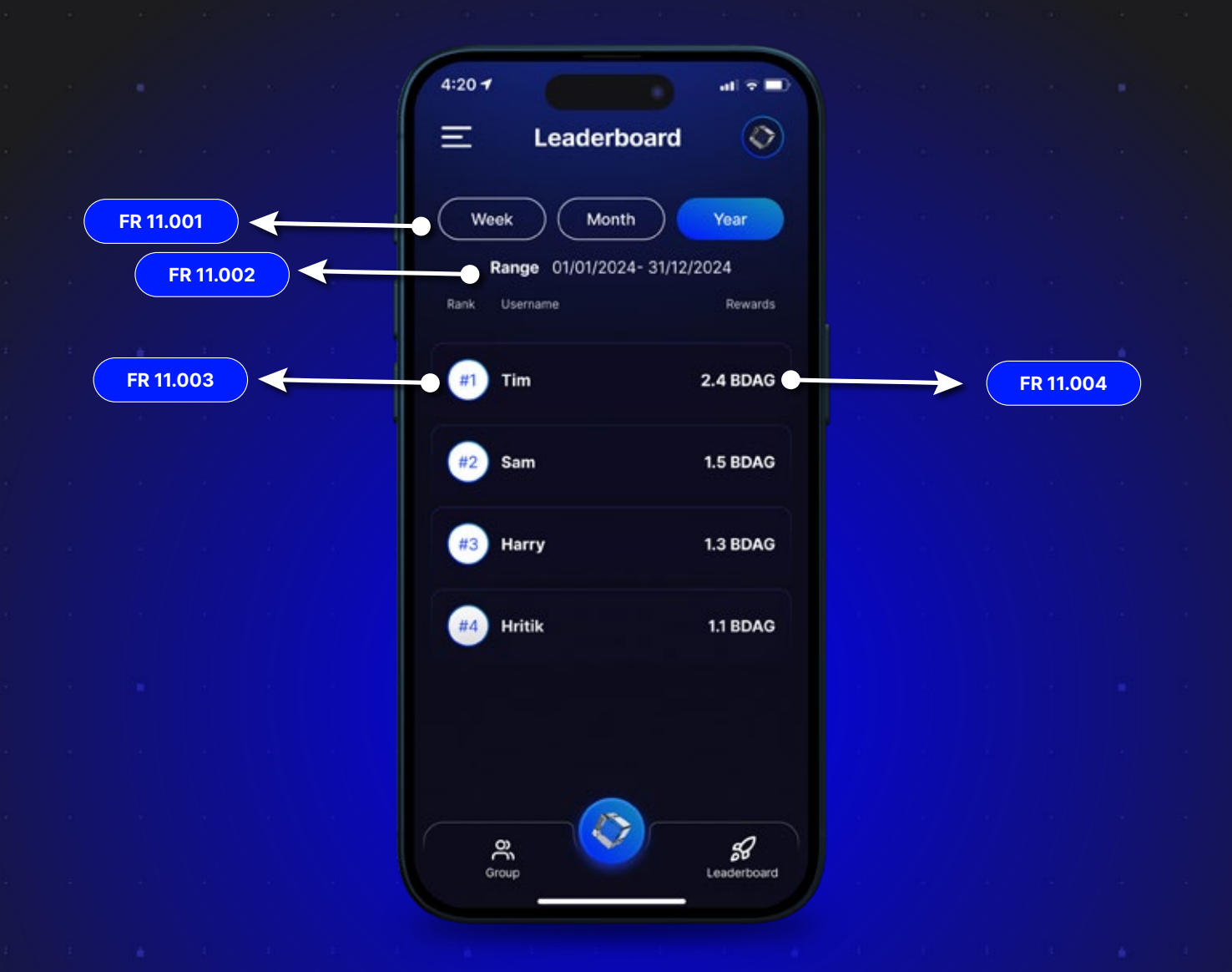

#### FR 11.001

Users can switch between tabs labeled Week, Month, and Year. Depending on the selected filter, the data displayed will vary:

selecting Week shows the top 50 users of the current week,

Month shows the top 50 users of the previous month, and

Year shows the top 50 users of the entire year.

#### FR 11.002

The range section shows the date range based on the tab selected by the user.

#### FR 11.003

The user can see the names of the top 50 users listed in the selected tab.

#### FR 11.003

This shows the amount of BDAG coins generated by the user, determining their rank on the leaderboard.

### BlockDAG